## How to Find Your Education Hours and Download Your Transcript

Your transcript includes all of the in-person and virtual courses you have taken. You can use your transcript to calculate how many hours you have.

## Step One:

| Log-In to Student Portal                              |                  |
|-------------------------------------------------------|------------------|
| I have an account already                             |                  |
| Log in using your existing account information.       | Forgot User Name |
| User Name (case sensitive)<br>jessforeman@txstate.edu |                  |
|                                                       | Forgot Password  |
| Password (case sensitive)                             |                  |
|                                                       |                  |

Step Two: Click on either "My Conferences" or "My Online Education."

**Step Three:** Click on "Print Transcript." Your transcript will include both your conferences and online education.

| M<br>Ec | ly Online<br>ducation        | Here are your conference regist | rations (and cancellatio                      | ns).                |                   |      |                |                      |  |
|---------|------------------------------|---------------------------------|-----------------------------------------------|---------------------|-------------------|------|----------------|----------------------|--|
| Ν       | Ay Conferences               | Completed Conferences           | Canceled Conference                           | es                  |                   |      |                |                      |  |
| Re      | equest New                   | Completed Con                   | ferences                                      |                     |                   |      |                |                      |  |
| M<br>M  | ser<br>ly Account<br>ly Cart | Note that some                  | s are eligible to be shown on the transcript. |                     |                   |      |                |                      |  |
| м       | ly Invoices                  | Conference                      | Registration<br>Package                       | Conference<br>Dates | Academic<br>Units | CEUs | Final<br>Grade | Actions an<br>Status |  |
|         | agistration                  | 20 Hour Justice of the Peace    | Conference                                    | Nov 26 - Nov 29,    | 20.0              | 10.0 | Complete       | Print                |  |

## **Step Four:**

Review your transcript.

Virtual programs are listed under "Courses." In-person programs are listed under "Conferences."

TRANSCRIPT OF RECORD Page 1 of 1

| JESSICA FOREMAN                             | ı                                      |             |             | DATE:                                     |      | 08 JUL 2024                                          |          |
|---------------------------------------------|----------------------------------------|-------------|-------------|-------------------------------------------|------|------------------------------------------------------|----------|
| 1701 DIRECTORS E<br>AUSTIN, TX 78744<br>USA | BLVD., SUITE 530                       |             |             | STUDENT NAMI<br>STUDENT ID:<br>SCHOOL ID: | Ξ:   | JESSICA FOREMAN<br>X005566<br>Texas Justice Court Tr | aining C |
| COURSE NUMBER                               | TITLE                                  | START DATE  | END DATE    | GRADE                                     | HOUF | S CIVI                                               | L<br>S   |
| 0006                                        | JUVENILE CRIMINAL<br>DIVERSION WEBINAR | 30 Oct 2023 | 30 Oct 2023 | Complete                                  | 2.0  |                                                      |          |

| Conferences                                         | Conference Dates          | Civil Hrs | Academic | Grade    |
|-----------------------------------------------------|---------------------------|-----------|----------|----------|
| 20 Hour Justice of the Peace Seminar -<br>Galveston | 26 Nov 2023 - 29 Nov 2023 | 10.00     | 20.00    | Complete |